The Jnior Automation device has an application called "Cinema Jnior" that supports the execution of a list of commands as defined in a macro. The Cinema Jnior uses the IP and Net mask as setup for the devices serial ports console. Using TeraTerm with and serial port settings of 115200 baud, 8bit, no parity, and one stop bit will allow the user to access the Jnior with a user login and password of "jnior". At the TINI login and password prompt via the TeraTerm serial port connection.

The command "ipconfig –a xxx.xxx.xxx –m xxx.xxx.xxx" will setup the Cinema Servers IP address on the Jnior. Note that this address and network mask must have the respective values to support Ethernet communications within the theater network.

| 🧶 COM1:115200baud - T | era Term VT                                         |      |
|-----------------------|-----------------------------------------------------|------|
| File Edit Setup Cont  | rol Window Help                                     | 100  |
| Welcome to the JNI    | UK Model 310 (S/N 209010052) running US v4.5.1119.1 | .103 |
|                       |                                                     |      |
| TINI login: inior     |                                                     |      |
| TINI password:        |                                                     |      |
| -<br>TINI /> ipconfig |                                                     |      |
|                       |                                                     |      |
| Hostname              | : jr209010052.                                      |      |
| Current IPv4 addr.    | : 192.168.6.139/20 (255.255.240.0) (active)         |      |
| Current IPv6 addr.    | : fe80:0:0:0:260:35ff:fe0b:a416/64 (active)         |      |
| Default IPv4 GW       | : 192.168.1.1                                       |      |
| Ethernet Address      | : 00:60:35:0b:a4:16                                 |      |
| Primary DNS           | :                                                   |      |
| Secondary DNS         | :                                                   |      |
| DNS Timeout           | : 5000 (ms)                                         |      |
| DHCP Server           | :                                                   |      |
| DHCP Enabled          | : false                                             |      |
| Mailhost              | : jr209010052                                       |      |
|                       |                                                     |      |
| TINI />               |                                                     | · ·  |

The Jnior Support Tool is used for configuring the Cinema Server Macros then includes device definitions for communicating with the respective device such as the JSD-80 sound processor.

After configuring the Jnior enternet port, the Junior Support Tool can then be used to setup the devices that it will be communicating with.

As shown below the JSD80 is configured as a raw Ethernet device with an ip and port address and its command termination character. The carriage return (0x0D) is the escape sequence of '\r' in the Termination String column.

The Open Remote retrieves the configuration stored in the Jnior. The save as stores the device configuration as a .csv file on the local computer and the 'Publish To Jnior' uploads the configuration to the Cinema Jnior application.

| Device Name Device Type                      |                               |                                           | IF                     | Addres | SS        | Port     | Baud      | Data Bits          | Parity | Stop Bits | Termination Strin | ng |      |   |  |
|----------------------------------------------|-------------------------------|-------------------------------------------|------------------------|--------|-----------|----------|-----------|--------------------|--------|-----------|-------------------|----|------|---|--|
| Projector                                    |                               | BARCO                                     |                        |        | 1         | 0.0.0.10 | 2         | 43680              |        |           |                   |    | None |   |  |
| JSD80                                        |                               | RAW ETHERNET                              |                        |        | 1         | 92.168.  | 6.140     | 10001              |        |           |                   |    | \r   |   |  |
|                                              |                               |                                           |                        |        |           |          |           |                    |        |           |                   |    |      |   |  |
|                                              |                               |                                           |                        |        |           |          |           |                    |        |           |                   |    |      |   |  |
|                                              |                               |                                           |                        |        |           |          |           |                    |        |           |                   |    |      |   |  |
| Add                                          | Remove                        |                                           |                        |        |           |          |           |                    |        |           |                   |    |      |   |  |
| 7666                                         | Hellove                       |                                           |                        |        |           |          |           |                    |        |           |                   |    |      |   |  |
| 7100                                         | Tieniove                      |                                           |                        |        |           |          |           |                    |        |           |                   |    |      | _ |  |
| Devices                                      | Tielliove                     |                                           |                        |        |           |          |           |                    |        |           |                   |    |      |   |  |
| Devices                                      |                               |                                           |                        |        |           |          |           |                    |        |           |                   |    |      |   |  |
| Devices<br>Device Name                       | Туре                          | IP Address                                | Port                   | Baud   | Data Bits | Parity   | Stop Bits | Termination String | 3      |           |                   |    |      |   |  |
| Devices<br>Device Name<br>Projector          | Type<br>BARCO                 | IP Address<br>10.0.0102                   | Port 43680             | Baud   | Data Bits | Parity   | Stop Bits | Termination String | 3      |           |                   |    |      |   |  |
| Devices<br>Device Name<br>Projector<br>JSD80 | Type<br>BARCO<br>RAW ETHERNET | IP Address<br>10.0.0.102<br>192.168.6.140 | Port<br>43680<br>10001 | Baud   | Data Bits | Parity   | Stop Bits | Termination String | ]      |           |                   |    |      |   |  |

The Macro tab allows the user to define an action, or command to be sent to the USL sound processor. As shown below there are two JSD80 button actions created.

| Macro Name A Timing Action Description                          |                                                                     |                          |                                     |                                             |                                                |                                             |                            | Nar                                 | me                                      |                                                    | Devi                                                      | te                                                      | A                                               | ction                                             | D                                                 | ata                                               |                                                   |                                                   |  |
|-----------------------------------------------------------------|---------------------------------------------------------------------|--------------------------|-------------------------------------|---------------------------------------------|------------------------------------------------|---------------------------------------------|----------------------------|-------------------------------------|-----------------------------------------|----------------------------------------------------|-----------------------------------------------------------|---------------------------------------------------------|-------------------------------------------------|---------------------------------------------------|---------------------------------------------------|---------------------------------------------------|---------------------------------------------------|---------------------------------------------------|--|
| - FlatStart                                                     |                                                                     |                          |                                     |                                             |                                                |                                             |                            | н                                   | alf Lights                              |                                                    | ROU                                                       | Τ1                                                      | C                                               | lose Pulse                                        | 1                                                 |                                                   |                                                   |                                                   |  |
| JSD80 Butto                                                     | on 5 00:00                                                          | JSD8                     | ) Send bu                           | tton 6                                      |                                                |                                             | Timina                     | - L                                 | Low Lights                              |                                                    |                                                           | JT 2                                                    |                                                 | lose Pulse                                        | 1                                                 |                                                   |                                                   |                                                   |  |
| - Low Lights                                                    | 00:01                                                               | ROUT                     | 2 Close I                           | Pulse 1 se                                  | c(s)                                           |                                             |                            | Full Lights                         |                                         | ROU                                                | ROUT 3                                                    |                                                         | Close Pulse                                     |                                                   |                                                   |                                                   |                                                   |                                                   |  |
| Masking Fla                                                     | t 00:02                                                             | ROUT                     | ROUT 7 Close Pulse 1 sec(s)         |                                             |                                                |                                             | + M                        | ••••   F                            | Fire Alarm Light On R                   |                                                    | n ROU                                                     | Τ4                                                      | C                                               | lose                                              |                                                   |                                                   |                                                   |                                                   |  |
| Feature Scope S                                                 | Start                                                               |                          |                                     |                                             |                                                |                                             | + 50                       | Fire Alarm Light Off                |                                         |                                                    |                                                           | ROUT 4 Open                                             |                                                 |                                                   |                                                   |                                                   |                                                   |                                                   |  |
| 🚊 Feature End                                                   |                                                                     |                          |                                     |                                             |                                                |                                             |                            | Spare                               |                                         |                                                    |                                                           | Т 5                                                     | Close Pulse                                     | 1                                                 |                                                   |                                                   |                                                   |                                                   |  |
| JSD80 Butto                                                     | on 6 00:00                                                          | 0:00 JSD80 Send button 7 |                                     |                                             |                                                |                                             | - Se                       | c S                                 | pare                                    |                                                    | ROU                                                       | Т 6                                                     | C                                               | lose Pulse                                        | 1                                                 |                                                   |                                                   |                                                   |  |
| Full Lights 00:01 ROUT 3 Close Pulse 1 sec(s)                   |                                                                     |                          |                                     |                                             |                                                | <u> </u>                                    | lasking Fla                | ət                                  | ROU                                     | т7                                                 | 0                                                         | lose Pulse                                              | 1                                               | 1                                                 |                                                   |                                                   |                                                   |                                                   |  |
| 😥 Fire Alarm                                                    |                                                                     |                          |                                     |                                             | - Mi                                           | n M                                         | lasking Sc                 | ope                                 | ROU                                     | Т8                                                 | C                                                         | Close Pulse                                             | 1                                               |                                                   |                                                   |                                                   |                                                   |                                                   |  |
| 🗼 🛛 Fire Alarm Movi                                             | ie Clear                                                            |                          |                                     |                                             |                                                |                                             |                            | M                                   | lovie Start                             | : Signal                                           | DIN                                                       | 8                                                       | 5                                               | oft Pulse                                         | 1                                                 |                                                   |                                                   |                                                   |  |
| New Macro 1                                                     |                                                                     |                          |                                     |                                             |                                                |                                             |                            | P                                   | rojector Cl                             | lose Do                                            | wser Proj                                                 | ector                                                   | 0                                               | loseDows                                          | er                                                |                                                   |                                                   |                                                   |  |
|                                                                 |                                                                     |                          |                                     |                                             |                                                |                                             | <-                         | P                                   | Projector Open Dowser                   |                                                    | wser Proj                                                 | Projector                                               |                                                 | Open Dowser                                       |                                                   |                                                   |                                                   |                                                   |  |
|                                                                 |                                                                     |                          |                                     |                                             |                                                |                                             |                            | —   P                               | rojector La                             | amp On                                             | Proj                                                      | ector                                                   | L                                               | .amp On                                           |                                                   |                                                   |                                                   |                                                   |  |
|                                                                 |                                                                     |                          |                                     |                                             |                                                |                                             |                            | P                                   | rojector La                             | amp Off                                            | · Proj                                                    | ector                                                   | L                                               | amp Off                                           |                                                   |                                                   |                                                   |                                                   |  |
|                                                                 |                                                                     |                          |                                     |                                             |                                                |                                             | Un                         | ! )!                                | SD100 Dig                               | ital Aud                                           | lio JSD:                                                  | .00                                                     | 5                                               | end                                               | 4                                                 |                                                   |                                                   |                                                   |  |
|                                                                 |                                                                     |                          |                                     |                                             |                                                |                                             |                            |                                     | 5D100 Noi                               | n Sync                                             | JSD                                                       | .00                                                     | 5                                               | et Input                                          | 8                                                 |                                                   |                                                   |                                                   |  |
|                                                                 |                                                                     |                          |                                     |                                             |                                                |                                             | Dn                         | 1 1                                 | SD80 Butte                              | on 5                                               | JSDI                                                      | 10                                                      | 5                                               | end                                               | b                                                 | utton 6                                           |                                                   |                                                   |  |
|                                                                 |                                                                     |                          |                                     |                                             |                                                |                                             |                            | _ ] 3                               | SD80 Butte                              | on 6                                               | JSD                                                       | 10                                                      | 5                                               | end                                               | b                                                 | utton 7                                           |                                                   |                                                   |  |
| Add - Re                                                        |                                                                     |                          |                                     |                                             |                                                |                                             |                            |                                     |                                         |                                                    |                                                           |                                                         |                                                 |                                                   |                                                   |                                                   |                                                   |                                                   |  |
|                                                                 | emove Cop                                                           | y Macro                  | ]                                   |                                             | Ann                                            | otate 🛛 🕶                                   |                            |                                     | Add                                     | Re                                                 | emove                                                     |                                                         |                                                 |                                                   |                                                   |                                                   |                                                   |                                                   |  |
|                                                                 | emove Cop                                                           | y Macro                  | ]                                   |                                             | Ann                                            | otate 🔻                                     | ]                          |                                     | Add                                     | Re                                                 | emove                                                     |                                                         |                                                 |                                                   |                                                   |                                                   |                                                   |                                                   |  |
| Revision                                                        | o Cop                                                               | y Macro                  |                                     |                                             | Ann                                            | otate   •                                   |                            |                                     | Add                                     | Re                                                 | emove                                                     |                                                         |                                                 |                                                   |                                                   |                                                   |                                                   |                                                   |  |
| Revision<br>Date                                                | 0<br>1/7/2011                                                       | y Macro                  |                                     |                                             | Ann                                            | otate   •                                   |                            |                                     | Add                                     | Re                                                 | emove                                                     |                                                         |                                                 |                                                   |                                                   |                                                   |                                                   |                                                   |  |
| Revision<br>Date<br>Comment                                     | 0<br>1/7/2011<br>USL Example                                        | y Macro                  |                                     |                                             | Ann                                            | otate   •                                   |                            |                                     | Add                                     | Re                                                 | emove                                                     |                                                         |                                                 |                                                   |                                                   |                                                   |                                                   |                                                   |  |
| Revision<br>Date<br>Comment                                     | 0<br>1/7/2011<br>USL Example                                        | y Macro                  |                                     |                                             | Ann                                            | otate   •                                   |                            |                                     | Add                                     | Re                                                 | emove                                                     |                                                         |                                                 |                                                   |                                                   |                                                   |                                                   |                                                   |  |
| Revision<br>Date<br>Comment                                     | 0<br>1/7/2011<br>USL Example                                        | y Macro                  |                                     | Fire                                        | Fire                                           | otate   •                                   |                            |                                     | Add                                     | Re                                                 |                                                           |                                                         |                                                 |                                                   |                                                   |                                                   |                                                   |                                                   |  |
| Revision<br>Date<br>Comment                                     | 0<br>1/7/2011<br>USL Example                                        | y Macro                  |                                     | Fire                                        | Ann<br>Fire<br>Alarm                           | otate   •                                   |                            |                                     | Add                                     | Re                                                 | Projector                                                 | Projector                                               | Projector                                       | Projector                                         | JSD100                                            | JSD100                                            | JSD80                                             | JSD80                                             |  |
| Revision<br>Date<br>Comment                                     | 0<br>1/7/2011<br>USL Example<br>Half                                | y Macro                  | )                                   | Fire<br>Alarm                               | Ann<br>Fire<br>Alarm<br>Light                  | otate   •                                   |                            | Masking                             | Add                                     | Re                                                 | Projector<br>Close                                        | Projector<br>Open                                       | Projector                                       | Projector                                         | JSD100                                            | JSD100                                            | JSD80<br>Button                                   | JSD80<br>Button                                   |  |
| Revision Date Comment Description                               | 0<br>1/7/2011<br>USL Example<br>Half<br>Lights                      | y Macro                  | Full<br>Lights                      | Fire<br>Alarm<br>Light<br>On                | Ann<br>Fire<br>Alarm<br>Light                  | otate v                                     | Spare                      | Masking                             | Add                                     | Movie<br>Start<br>Signal                           | Projector<br>Close<br>Dowser                              | Projector<br>Open<br>Dowser                             | Projector<br>Lamp<br>On                         | Projector<br>Lamp<br>Off                          | JSD100<br>Digital                                 | JSD100<br>Non<br>Sync                             | JSD80<br>Button<br>5                              | JSD80<br>Button<br>6                              |  |
| Revision Date Comment Description Device                        | 0<br>1/7/2011<br>USL Example<br>Half<br>Lights<br>ROUT 1            | y Macro                  | Full<br>Lights<br>ROUT 3            | Fire<br>Alarm<br>Light<br>On<br>ROUT 4      | Ann<br>Fire<br>Alarm<br>Light<br>Off<br>ROUT 4 | otate v v v v v v v v v v v v v v v v v v v | Spare<br>ROUT 6            | Masking<br>Flat<br>ROUT 7           | Add<br>Masking<br>Scope<br>ROUT 8       | Re<br>Movie<br>Start<br>Signal<br>DIN 8            | Projector<br>Close<br>Dowser<br>Projector                 | Projector<br>Open<br>Dowser<br>Projector                | Projector<br>Lamp<br>On<br>Projector            | Projector<br>Lamp<br>Off                          | JSD100<br>Digital<br>Audio                        | JSD100<br>Non<br>Sync<br>JSD100                   | JSD80<br>Button<br>5<br>JSD80                     | JSD80<br>Button<br>6<br>JSD80                     |  |
| Revision Date Comment Description Device Action                 | 0<br>1/7/2011<br>USL Example<br>Half<br>Lights<br>ROUT 1<br>CP      | y Macro                  | Full<br>Lights<br>ROUT 3<br>CP      | Fire<br>Alarm<br>Light<br>On<br>ROUT 4<br>C | Ann<br>Fire<br>Alarm<br>Light<br>Off<br>ROUT 4 | spare<br>ROUT 5<br>CP                       | Spare<br>ROUT6<br>CP       | Masking<br>Flat<br>ROUT7<br>CP      | Add<br>Masking<br>Scope<br>ROUT 8<br>CP | Re<br>Movie<br>Start<br>Signal<br>DIN 8<br>SP      | Projector<br>Close<br>Dowser<br>Projector<br>Close Dowser | Projector<br>Open<br>Dowser<br>Projector<br>Open Dowser | Projector<br>Lamp<br>On<br>Projector<br>Lamp    | Projector<br>Lamp<br>Off<br>Projector<br>Lamp Off | JSD100<br>Digital<br>Audio<br>JSD100<br>Send      | JSD100<br>Non<br>Sync<br>JSD100<br>Set Input      | JSD80<br>Button<br>5<br>JSD80<br>Send             | JSD80<br>Button<br>6<br>JSD80<br>Send             |  |
| Revision Date Comment Description Device Action Data            | 0<br>1/7/2011<br>USL Example<br>Haif<br>Lights<br>ROUT 1<br>CP<br>1 | y Macro                  | Full<br>Lights<br>ROUT 3<br>CP<br>1 | Fire<br>Alarm<br>Light<br>On<br>ROUT 4<br>C | Fire<br>Alarm<br>Light<br>Off<br>ROUT 4<br>O   | Spare<br>ROUTS<br>CP<br>1                   | Spare<br>ROUT 6<br>CP<br>1 | Masking<br>Flat<br>ROUT7<br>CP<br>1 | Add                                     | Re<br>Movie<br>Start<br>Signal<br>DIN 8<br>SP<br>1 | Projector<br>Close<br>Dowser<br>Projector<br>Close Dowser | Projector<br>Open<br>Dowser<br>Projector<br>Open Dowser | Projector<br>Lamp<br>On<br>Projector<br>Lamp    | Projector<br>Lamp<br>Off<br>Projector<br>Lamp Off | JSD100<br>Digital<br>Audio<br>JSD100<br>Send<br>4 | JSD100<br>Non<br>Sync<br>JSD100<br>Set Input<br>8 | JSD80<br>Button<br>5<br>JSD80<br>Send<br>button 6 | JSD80<br>Button<br>6<br>JSD80<br>Send<br>button 7 |  |
| Revision Date Comment Description Device Action Data Macro Name | 0<br>1/7/2011<br>USL Example<br>Haif<br>Lights<br>ROUT 1<br>CP<br>1 | y Macro                  | Full<br>Lights<br>ROUT3<br>CP<br>1  | Fire<br>Alarm<br>Light<br>On<br>ROUT 4<br>C | Fire<br>Alarm<br>Light<br>Off<br>ROUT 4<br>O   | Spare<br>ROUT 5<br>CP<br>1                  | Spare<br>ROUT 6<br>CP<br>1 | Masking<br>Flat<br>ROUT7<br>CP<br>1 | Add                                     | Re<br>Movie<br>Start<br>Signal<br>DIN 8<br>SP<br>1 | Projector<br>Close<br>Dowser<br>Projector<br>Close Dowser | Projector<br>Open<br>Dowser<br>Projector<br>Open Dowser | Projector<br>Lamp<br>On<br>Projector<br>Lamp On | Projector<br>Lamp<br>Off<br>Projector<br>Lamp Off | JSD100<br>Digital<br>Audio<br>JSD100<br>Send<br>4 | JSD100<br>Non<br>Sync<br>JSD100<br>Set Input<br>8 | JSD80<br>Button<br>5<br>JSD80<br>Send<br>button 6 | JSD80<br>Button<br>6<br>JSD80<br>Send<br>button 7 |  |

Working File : C:\Users\RickE\AppData\Roaming\INTEG\JNIOR Support Tool\Files\192.168.6.139\_150108\macro\_USL\_JSD80.csv

Under the Action View the add button allows the user to create a new action. Note the column headings the column Device is for selected and designating the device to send a command to. When a device is created and added view the device tab, the device will appear in the drop down menu then the user click in the device cell. Before starting to create command use the Link Devices options to update the device file being use in conjunction with the command. The next column is for selecting the Action, as noted some are predefined and in this case the Send is used for transmitting the item in the data column. As shown the JSD80 uses the 'button' command to select inputs or format. The JSD80 requires a simple space character between the command and parameter, as shown in the button number. Once the command are created they should be save locally and published to the Jnior. Now you can proceed to add them to the selected macro with their delay timing. Be sure to save the configuration to the local drive and publish to the Jnior.

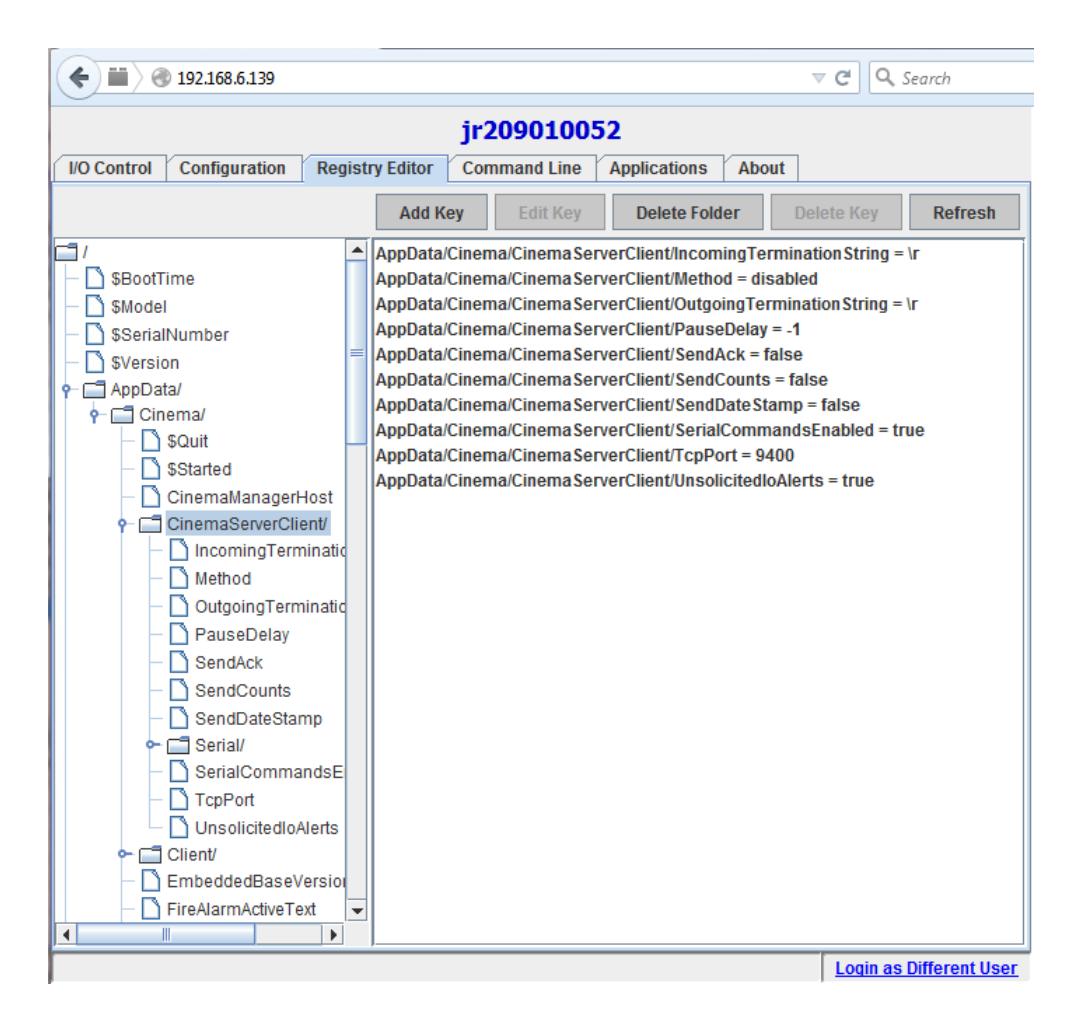

The Jnior's Cinema Server configuration is done via the Web page as shown above. Note the CinemaServerClient settings as this defines the run <u>macro</u> command termination character or characters. This is important when the macros to be executed are through the Cinema Server command interface (run macro-name).

The macros can also be executed via the Jnior Support Tool's beacon tab. By selecting the desired Jnior's IP address unit discovered in the list and then right click of the mouse, a menu will appear. In the menu select the "Macro Execution" item. Active Connect button and then enter the macro name to execute. As shown the 'FlatStart' is entered and the Send button is activated. Note the command response and the USL unit's settings, in this case the JSD80 format changes.

| Open Local File Open              | Remote File (                        | <u>Close</u> Sa | ave As <u>P</u> | ublish to . | <u>INIOR</u> Li | nk Device | <u>s</u> - C:\Us  | sers\RickE           | \AppData`  | Roamin             | g\INTEG\JNIC       | R Support Tool | Files\192.1 | 68.6.139_1            | 150108\de | vices_JS[ | )80.csv  |          |                  |      |
|-----------------------------------|--------------------------------------|-----------------|-----------------|-------------|-----------------|-----------|-------------------|----------------------|------------|--------------------|--------------------|----------------|-------------|-----------------------|-----------|-----------|----------|----------|------------------|------|
| Working File : C:\Users\          | Rick E\App Data                      | a\Roaming       | g\INTEG\        | JNIOR Su    | pport Tool      | Files\192 | .168.6.139        | 9_150108\            | macro_US   | L_JSD8             | 0.csv              |                |             |                       |           |           |          |          |                  |      |
| Macro View                        |                                      |                 |                 |             |                 |           | -                 | Actio                | n View     |                    |                    |                |             |                       |           |           |          |          | _                |      |
| Macro Name 🔺                      | Timing                               | Action          | n Descripti     | on          |                 |           |                   | Nan                  | ne         |                    | Devic              | e              | A           | ction                 | D         | ata       |          |          |                  |      |
| FlatStart                         |                                      |                 |                 |             |                 |           |                   |                      | alf Lights |                    | ROU                | T 1            | 0           | lose Pulse            | 1         |           |          |          |                  |      |
| JSD80 Button                      | 5 00:00                              | JSD8            | 0 Send bu       | tton 6      | ~               |           | Timing Low Lights |                      |            | ROU                | ROUT 2 Close Pulse |                |             | 1                     | 1         |           |          |          |                  |      |
| Low Lights                        | ts UU:U1 ROUI 2 Close Pulse 1 sec(s) |                 |                 |             |                 | + Min     |                   |                      | RUU        | ROUT 3 Close Pulse |                    |                | 1           | 1                     |           |           |          |          |                  |      |
| Masking Flat                      | .at UU:UZ ROUT/Close Puise I sec(s)  |                 |                 |             |                 |           |                   | Fire Alarm Light Off |            |                    | F ROU              | ROUT4          |             |                       | Jiose     |           |          |          |                  |      |
| Feature Scope St                  | tart                                 |                 |                 |             |                 |           | + Sec             |                      |            | I ROU              | ROUT 4             |                |             | Upen<br>Class Bulas 1 |           |           |          |          |                  |      |
| Eiro Alarm                        | (                                    |                 |                 |             |                 |           |                   | Dare                 |            | ROU                | 15                 |                | lose Pulse  | 1                     |           |           |          |          |                  |      |
| Eiro Alarm Mavia                  | Fire Alarm                           |                 |                 |             |                 |           | - Se              | с <sup>34</sup><br>м | asking Ela | +                  | ROU                | 77             |             | loce Dulce            | 1         |           |          |          |                  |      |
| New Macro 1                       | Ciedi                                |                 |                 |             |                 |           | Ma                |                      | asking Fig | nne                | ROU                | T 8            |             | lose Pulse            | 1         |           |          |          |                  |      |
| ····· New Macro 1                 |                                      |                 |                 |             |                 |           | - 11              |                      | ovie Start | Signal             | DIN                | R              |             | oft Pulse             | 1         |           |          |          |                  |      |
| Macro Namo So                     | ndor                                 |                 |                 | 0 2         | 3               |           |                   | Pr                   | niector Cl | ose Dov            | wser Proje         | rtor           | -           | loseDows              | er        |           |          |          |                  |      |
| Macro Name Se                     | liuei                                |                 |                 | _           |                 |           |                   |                      | niector 0  | nen Dov            | wser Proje         | rtor           |             | nen Dows              | er        |           |          |          |                  |      |
|                                   |                                      |                 |                 |             | _               |           | <-                | Pr                   | ojector La | mp On              | Proje              | ctor           | L           | amp On                | -         |           |          |          |                  |      |
| Macro Name or Nu                  | mber HatStar                         | t               |                 |             |                 |           |                   | Pr                   | oiector La | mp Off             | Proje              | ctor           | L           | amp Off               |           |           |          |          |                  | Up   |
| HEV String                        |                                      |                 |                 |             |                 |           |                   |                      | D100 Dia   | ital Aud           | io JSD1            | 00             | s           | end                   | 4         |           |          |          |                  | Do   |
| HEX Jung                          | 05 00 01 00 70                       | 0.05.04.00      | 00.40.00        | 01 74 50    |                 |           | Up                | 39                   | D100 Nor   | Sync               | JSD1               | 00             | s           | et Input              | 8         |           |          |          |                  | DI   |
| 74 61 72 74                       | 05 6D 61 63 72                       | 2 6F 01 00      | 1 U9 46 6C      | 61 /4 53    |                 |           | De                |                      | D80 Butto  | on 5               | JSD8               | 0              | s           | end                   | b         | utton 6   |          |          |                  |      |
| /401/2/4                          |                                      |                 |                 |             |                 |           | Un                | 20                   | D80 Butto  | on 6               | JSD8               | 0              | S           | end                   | b         | utton 7   |          |          |                  |      |
| IP Address 192<br>User Name inior | . 168 . 6 .                          | 139             |                 | Send        |                 | iustom C  | ommand<br>Macro   | Response             | e e        | ×                  | nove               |                |             |                       |           |           |          |          |                  |      |
| Password injor                    |                                      |                 |                 |             |                 | $\smile$  |                   |                      |            |                    |                    |                |             |                       |           |           |          |          | $\square$        | Πr   |
| Connec                            | t Disconr                            | nect            |                 |             | -               |           |                   | _                    |            |                    |                    |                |             |                       |           |           |          |          |                  |      |
| Macro Command S                   | ient                                 |                 |                 |             | -               |           |                   |                      | OK         |                    |                    |                |             |                       |           |           |          |          |                  | đ    |
|                                   |                                      |                 |                 |             | کر ل            | -         | -                 | -                    | -          |                    |                    |                |             |                       |           |           |          |          |                  |      |
|                                   |                                      |                 |                 | Alarm       | Alarm           |           |                   |                      |            | Movie              | Projector          | Projector      | Projector   | Projector             | JSD100    | JSD100    | JSD80    | JSD80    | Ш.               | 41   |
|                                   | Half                                 | Low             | Full            | Light       | Light           |           |                   | Masking              | Masking    | Start              | Close              | Open           | Lamp        | Lamp                  | Digital   | Non       | Button   | Button   | Ш.               | 41   |
| Description                       | Lights                               | Lights          | Lights          | On          | Off             | Spare     | Spare             | Flat                 | Scope      | Signal             | Dowser             | Dowser         | On          | Off                   | Audio     | Sync      | 5        | 6        |                  | Ш    |
| Device                            | ROUT 1                               | ROUT 2          | ROUT 3          | ROUT 4      | ROUT 4          | ROUT 5    | ROUT 6            | ROUT 7               | ROUT 8     | DIN 8              | Projector          | Projector      | Projector   | Projector             | JSD100    | JSD100    | JSD80    | JSD80    |                  |      |
| Action                            | CP                                   | CP              | CP              | с           | 0               | CP        | CP                | CP                   | CP         | SP                 | Close Dowser       | Open Dowser    | Lamp On     | Lamp Off              | Send      | Set Input | Send     | Send     |                  | П    |
| Data                              | 1                                    | 1               | 1               |             |                 | 1         | 1                 | 1                    | 1          | 1                  |                    |                |             |                       | 4         | 8         | button 6 | button 7 | ĦT               | TT.  |
| Macro Name                        |                                      |                 |                 |             |                 |           |                   |                      |            |                    |                    |                |             |                       |           |           |          |          | HT               | H.   |
| FlatStart                         |                                      | 1               |                 |             |                 |           |                   | 2                    |            |                    |                    |                |             |                       |           |           | 0        |          |                  | tt l |
| Feature Scone Start               |                                      | 1               |                 |             |                 |           |                   | -                    | 2          |                    |                    | 5              | 3           |                       | 7         |           | -        |          |                  | H.   |
| Frankine Goupe Start              |                                      |                 |                 | -           |                 |           |                   |                      | -          |                    |                    |                | -           | -                     | 1         |           |          | 0        | $\square$        | ++   |
| reature End                       |                                      |                 | -               |             |                 | -         |                   | -                    | -          |                    | -                  |                |             |                       | -         | -         | -        | U        | $\square$        | #    |
| Fire Alarm                        |                                      |                 | U               | 1           |                 |           |                   |                      |            |                    | 2                  |                |             |                       |           |           |          |          | $\parallel \mid$ | #    |
| Fire Alarm Movie Clear            |                                      | 0               |                 |             | 1               |           |                   |                      |            |                    |                    | 2              |             |                       |           | -         |          |          | Щ.               | 4    |
| New Macro 1                       |                                      |                 |                 |             |                 |           |                   |                      |            |                    |                    |                | -           |                       |           |           |          |          | 11               | 4    |